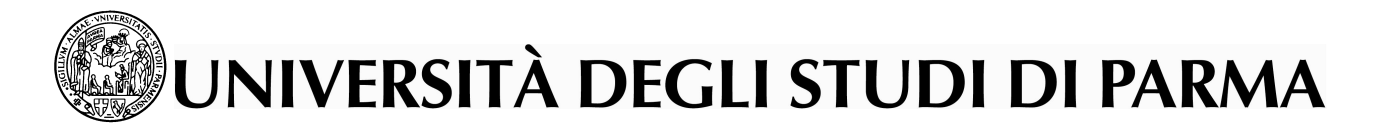

Instructions for filling in the electronic application form for incoming students

These instructions are valid for all the foreign students who plan to study at the University of Parma within the framework of an exchange program : Lifelong Learning Program – Erasmus (SMS Mobility) or International Cooperation exchanges.

On our web site www.unipr.it there is a page reserved for Incoming students : http://www.unipr.it/www.php?info=Internazionali&tipo=incoming

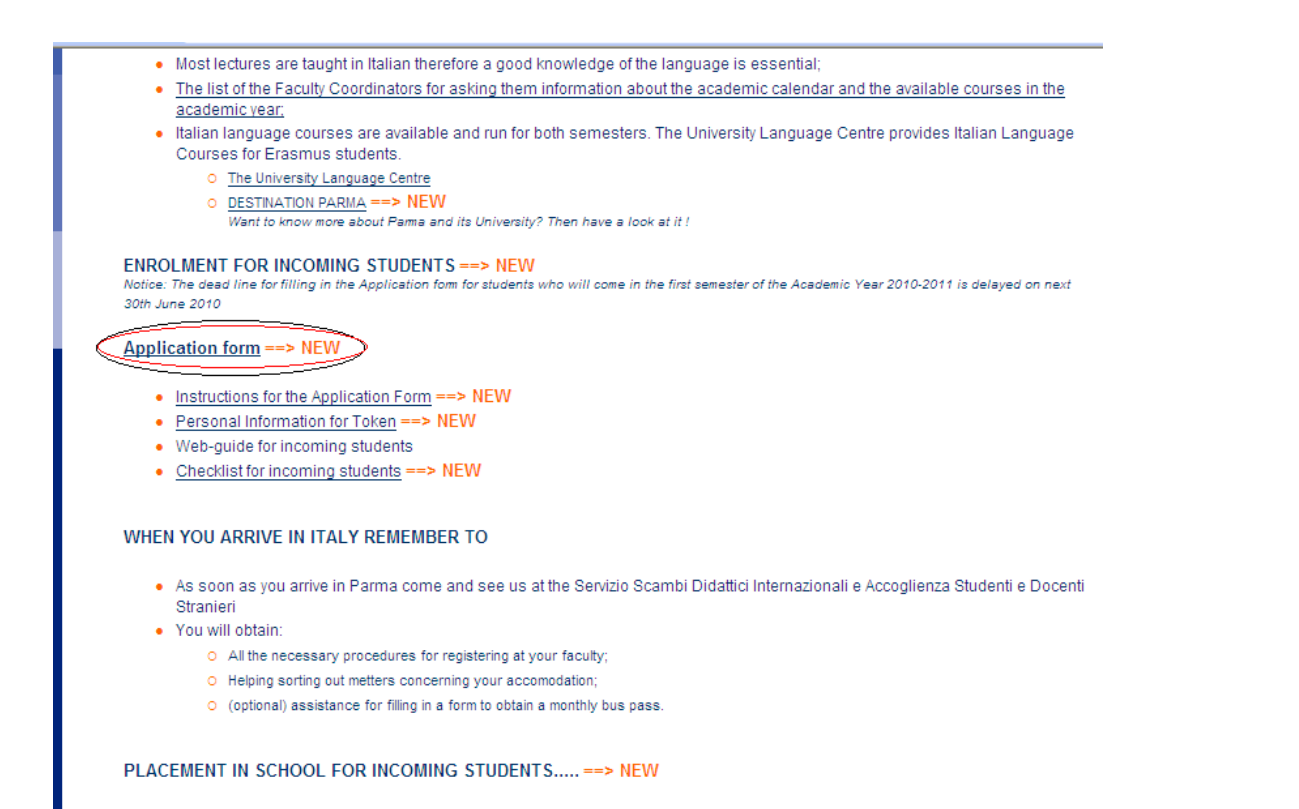

Please read it carefully and then log yourself in at the link Application form

INGLESE → https://dbgiss.unipr.it/pls/self/gwebmoe1.gwebmoe1?p\_cod\_lingua=001 ITALIANO → https://dbgiss.unipr.it/pls/self/gwebmoe1.gwebmoe1?p\_cod\_lingua=002 You have to proceed and fill in all data requested in all fields. In the field "ACCESS CODE" you have to insert the code that our University has assigned to you.

Then, once completed, click "PROCEED".

## **VERY IMPORTANT:**

Into the field "Last name" and "First Name" you **must write** all your data as you wrote for Token!

|                                           | SITÀ DEGLI STUDI DI PARMA                                                                                                    |
|-------------------------------------------|----------------------------------------------------------------------------------------------------|
| Service Menu                              | >> Home » Access authorization code Access authorization code Enter all required data. Check all entered data. First name * Sex * Male |
| Application Form for Incoming<br>Students | Date of Birth (dd/mm/yyyy) *                                                                                                    |

In this screen you have to invent a username (at least 8 characters), fill in the email address with your existing personal e-mail address and confirm.

|                                                                                                    | SITÀ DEGLI STUDI DI PARMA                                                                                                   |
|----------------------------------------------------------------------------------------------------|----------------------------------------------------------------------------------------------------|
| Menu di servizio   Home Page  Stampa questa pagina  Offerta Formativa 2010/11  Home Page di Ateneo  English Version | Sei in: Home » Access authorization code Enter all required data. Check all entered data. Last name: PROVA First name: 2010 |
| Application Form for Incoming<br>Students                                                                           | E-mail* Username* Confirm NUMERO VERDE 800 904 084                                                                          |

Before proceeding in your registration be sure that your mailbox is not full!

|                                                                                                    | SITÀ DEGLI STUDI DI PARMA                                                                                                |
|----------------------------------------------------------------------------------------------------|----------------------------------------------------------------------------------------------------|
| Menu di servizio                                                                                                    | Sei in: Home »                                                                                                    |
| <ul> <li>Mome Page</li> <li>Stampa questa pagina</li> <li>Offerta Formativa 2010/11</li> <li>Home Page di Ateneo</li> <li>English Version</li> <li>International Mobility</li> </ul> | Access authorization code<br>Enter all required data.<br>Check all entered data.<br>Last name: PROVA<br>First name: 2010 |
| Application Form for Incoming<br>Students                                                                                                    | E-mail* stefano.camurri@unipr.it<br>Username* prova2010<br>Confirm                                                       |
|                                                                                                    |                                                                                                    |

At the end of this procedure you will receive an email from llp (llp@unipr.it) with the following message:

Please to access the Web Service of the University of Parma use the following link and credentials :

https://dbgiss.unipr.it/pls/self/gissweb.auth?p\_cod\_lingua=001&p\_tipoutente=PROVLOGIN

Username: prova2010 Password:

If you don't find this message check also the "spam directory" in your mail box ( some students have found it there).

If after 2hours you do not receive anything, please write to incoming@unipr.it with your personal data and e-mail you used for login.

Now you have to follow the link that you will find in the email sent to your inbox.

You will find the "AUTHENTICATION" procedure:

| (se hai già l'indirizzo e-m | ame e la password che hai scelto al momento della registrazione<br>ail nome.cognome@studenti.unipr.it devi tornare indietro ed accedere dal |
|-----------------------------|----------------------------------------------------------------------------------------------------|
|                             | punto 1)                                                                                                    |
| sername                     |                                                                                                    |
| prova2010                   |                                                                                                    |
| assword                     |                                                                                                    |
| •••••                       |                                                                                                    |
| If you are not registered   | l, vou can do it now.                                                                                                    |
| forgot password?            | ,,                                                                                                    |
|                             |                                                                                                    |

Then you should change and create your new password (max 10 characters).

| Chan                                                       | e Password                                                                                                    |
|------------------------------------------------------------|----------------------------------------------------------------------------------------------------|
| GWEBC<br>La nuov<br>must be<br>should<br>should<br>Must be | HPW<br>  password<br>composed of at least 8 characters and a maximum 10<br>of be composed only by numbers but must have at least 3 alphabetic characters<br>of be equal to that currently in use<br>changed at least every 6 months |
| Cu                                                         | rent Password                                                                                                    |
| Ne                                                         | / Password                                                                                                    |
| ļ ļu                                                       | ularimianianianian                                                                                                    |
| Co                                                         | firm new password                                                                                                    |
|                                                            |                                                                                                    |
|                                                            | Confirm Help 🕐                                                                                                    |
|                                                            |                                                                                                    |

After filling in the requested field it will appear this message "Password modified correctly" and then you should click "Incoming student" in the section International Mobility (see the green arrow).

| UNIVERSITÀ DEGLI STUDI DI PARMA                                                                                                    |                                    |  |  |
|----------------------------------------------------------------------------------------------------|------------------------------------|--|--|
| Logout                                                                                                    | Utente: PROVA ERASMUS              |  |  |
| International Mobility 🛞<br>Incoming Students                                                                                                    | Sei in: Home » Messaggio di avviso |  |  |
| Menu di servizio           Menu di servizio         Home Page         Stampa questa pagina         English Version                               | Password modified correctly        |  |  |
| NUMERO VERDE 800 904 084<br>Help Desk BENEFICI UNIVERSITÀ - Settore Contributi e Diritto allo Studio: e-mail sertasse@unipr.it - tel. 0521034090 |                                    |  |  |

A new screen called RESIDENCE will appear: the residence is where you have your permanent home or principal establishment in your country, where you dwell more than temporarily in your own country.

For the DOMICILE, if isn't the same of your RESIDENCE, you must put the address of housing where you are temporary living in (such as in a University campus) of your country, not in Italy.

| International Mobility       Sei in: Home > Residenza         sing Students       Residenza         Menu di servizio       - Indica la nazione, findirizzo completo di residenza e un recapito telefonico (senza spazi dopo il prefisso)         - Provincia, comune, frazione e CAP sono suggeriti da un elenco predefinito.       Se uno di questi elementinon fosse presente, segnalalo all'indirzzo e-mail della Segreteria Studenti della Facoltà inferimento e riprova più tardi         ArtENZIONE: Per vedere l'indirizzo email a cui rivolgerti consulta l'elenco delle Facoltà         * dati obbligatori         Nazione*       AFGHANISTAN         Provincia*         Citta**       - Selezionare la Citta' -         Se la città non è presente nella lista digitarla qui         Strada*         Cap *                                                            | ogout                                                                                                 |                                                                                                    |                                                                                                    |                                                                                                    | Utente: PROVA 2010       |
|----------------------------------------------------------------------------------------------------|----------------------------------------------------------------------------------------------------|----------------------------------------------------------------------------------------------------|----------------------------------------------------------------------------------------------------|----------------------------------------------------------------------------------------------------|--------------------------|
| Menu di servizio       - Indica la nazione, Findinizzo completo di residenza e un recapito telefonico (senza spazi dopo il prefisso)         - Provincia, comune, frazione e CAP sono suggeriti da un elenco predefinito.       Senzo di questi elementinon fosse presente, segnalalo all'indirzzo e-mail della Segreteria Studenti della Facoltà         ampa questa pagina       ATTENZIONE: Per vedere l'indirizzo email a cui rivolgerti consulta l'elenco delle Facoltà         riferimento e riprova più tardi       ATTENZIONE: Per vedere l'indirizzo email a cui rivolgerti consulta l'elenco delle Facoltà         * dati obbligatori       Nazione*         Nazione*       AFGHANISTAN         Provincia*       •         Citta**       Selazionare la Citta'         Se la città non è       presente nella lista         digitarla qui       Strada*         Cap * | International Mobility 🔗<br>ning Students                                                             | Sei in: Home » Residenza<br>Residenza                                                                                                    |                                                                                                    |                                                                                                    |                          |
| Indish Version       Nazione*       AFGHANISTAN         Provincia*                                                                                                    | Menu di servizio<br>ome Page<br>tampa questa pagina<br>fferta Formativa 2010/11<br>ome Page di Ateneo | <ul> <li>- Indica la nazione, Indi<br/>- Provincia, comune, fra<br/>Se uno di questi eleme<br/>riferimento e riprova più<br/>ATTENZIONE: Per vede<br/>* dati obbligatori</li> </ul> | irizzo completo al residenza e un recap<br>zione e CAP sono suggeriti da un elenc<br>ntinon fosse presente, segnalalo all'ino<br>tardi<br>re l'indirizzo email a cui rivolgerti consu | to telefonico (senza spazi dopr<br>io predefinito.<br>lirzzo e-mail della Segreteria S<br>Ita <u>l'elenco delle Facoltà</u> | tudenti della Facoltà di |
| Provincia*     Image: Citta**       Citta**     Image: Selezionare la Citta*       Se la città non è presente nella lista digitarla quì       Strada*       Cap *                                                                                                    | nglish Version                                                                                        | Nazione*                                                                                                    | AFGHANISTAN                                                                                                    | *                                                                                                    |                          |
| Citta** Selezionare la Citta' ▼<br>Se la città non è<br>presente nella lista<br>digitarla quì<br>Strada*<br>Cap *                                                                                                    |                                                                                                    | Provincia*                                                                                                    |                                                                                                    | ~                                                                                                    |                          |
| Se la città non è presente nella lista digitarla qui Strada* Cap *                                                                                                    |                                                                                                    | Citta'*                                                                                                    | Selezionare la Citta'                                                                                                    | *                                                                                                    |                          |
| Strada* Cap *                                                                                                    |                                                                                                    | Se la città non è<br>presente nella lista<br>digitarla quì                                                                                                    |                                                                                                    |                                                                                                    |                          |
| Cap *                                                                                                    |                                                                                                    | Strada*                                                                                                    |                                                                                                    |                                                                                                    |                          |
| Numera Civicat                                                                                                    |                                                                                                    | Cap *                                                                                                    |                                                                                                    | ~                                                                                                    |                          |
| Numero civico                                                                                                    |                                                                                                    | Numero Civico*                                                                                                    |                                                                                                    |                                                                                                    |                          |
| Telefono*                                                                                                    |                                                                                                    | Telefono*                                                                                                    |                                                                                                    |                                                                                                    |                          |
| II domicilio corrisponde SI 💌<br>alla residenza?                                                                                                    |                                                                                                    | Il domicilio corrisponde<br>alla residenza?                                                                                                    | SI 🔽                                                                                                    |                                                                                                    |                          |

Fill in the fields requested.

NOTE: PLEASE IGNORE THE FIELD CAP ( it is the Italian Zip code used from Italian students in another procedure).

In the field Number please specify the number of your house in the street.

Here you have to check the data, indicate your expected duration of study.

| International Mobility 🔕 | >> Home » Application Form for Incoming Students                                                                                                    |  |  |  |  |
|--------------------------|----------------------------------------------------------------------------------------------------|--|--|--|--|
| incoming Students        | Application Form for Incoming Students                                                                                                    |  |  |  |  |
| SERVICE MENU             | In this page the form is shown for the insertion of the sending/receiving istitutions and data about study period.                                                |  |  |  |  |
| STUDENTS HOME PAGE       | Sending Institution                                                                                                    |  |  |  |  |
| Italian Version          | Sending Institution A76-Rheinisch-Westfälische Technische Hochschule Aachen<br>Erasmus Code D AACHEN01<br>SubArea 06-5-Electronic Engineering, Telecommunications |  |  |  |  |
|                          | Receiving Institution                                                                                                    |  |  |  |  |
|                          | Receiving Institution Università Degli Studi di Parma<br>Erasmus Code I PARMA01<br>Exchange Program 53-Psicologia                                                 |  |  |  |  |
|                          | Expected duration of Study Period                                                                                                    |  |  |  |  |
|                          | Accademic Year 2007/2008<br>Expected Date of arrival (dd/mm/yyyy)<br>Expected date of departure (dd/mm/yyyy)<br>Expected duration of Study Period                 |  |  |  |  |
|                          | Nata                                                                                                    |  |  |  |  |

In the field "Note" you have to state the reasons why you wish to study at the University of Parma and indicate details of your previous and current higher education studies or any other particular requests. Then confirm.

Select "Continua l'iscrizione" to proceed.

A page will appear with the "SUMMARY INFORMATION", you must check them and if everything is right you can click the "MAKE FINAL (RENDI DEFINITIVA)" button, if there is any wrong data push "BACK (TORNA INDIETRO)".

| ogout                   |                                          |                                                 | Utente: PROVA 20 |  |
|-------------------------|------------------------------------------|-------------------------------------------------|------------------|--|
| International Mobility  | 🔊 Sei in: Home » Riepilogo Informazioni  |                                                 |                  |  |
| ing Students            | Riepilogo Informazio                     | ni                                              |                  |  |
| Menu di servizio        | Riepilogo delle informazi                | oni inserite dallo studente                     |                  |  |
| ferta Formativa 2010/11 | Cognome/Nome                             | PROVA 2010                                      |                  |  |
| me Page di Ateneo       | Titolo                                   | Bando di concorso Scienze E Tecnol              | ogie Alimentari  |  |
| alich Varcian           | Ateneo di provenienza                    | ti provenienza Universität für Bodenkultur Wien |                  |  |
|                         | SubArea SCIENZE E TECNOLOGIE ALIMENTARI  |                                                 |                  |  |
|                         | Facoltà                                  | FACOLTA' DI AGRARIA                             |                  |  |
|                         | Tipologia di Rapporto                    | LIFELONG LEARNING PROGRAMME<br>ERASMUS          | - SOTTOPROGRAMMA |  |
|                         | Stato dell'Iscrizione                    | Non confermata                                  |                  |  |
|                         | Ora puoi stampare la ricer<br>Operazione | vuta di iscrizione.                             | Azione           |  |
|                         | Rendi definitiva l"Iscrizione. I dati n  | on saranno piu" modificabili.                   | Dondi dofinitivo |  |

Then, when you are sure that all the information inserted are correct, select "OK" to print the application form.

| UNIVERSITÀ DEGLI STUDI DI PARMA                    |                                                                                               |                                                     |                    |  |  |
|----------------------------------------------------|-----------------------------------------------------------------------------------------------|-----------------------------------------------------|--------------------|--|--|
| Logout                                             |                                                                                               |                                                     | Utente: PROVA 2010 |  |  |
| International Mobility 🔕                           | Sei in: Home » Riepilogo Informazioni                                                         |                                                     |                    |  |  |
| Incoming Students                                  | Riepilogo Informazioni                                                                        |                                                     |                    |  |  |
| Menu di servizio                                   | Windows Internet Explorer                                                                     |                                                     | X                  |  |  |
| Stampa questa pagina     Offerta Formativa 2010/11 | Se sei sicuro di voler stampare e rendere de                                                  | efinitiva l'iscrizione clicca su OK,altrimenti ANNU |                    |  |  |
| Home Page di Ateneo                                | ОК                                                                                            | Annulla                                             | mentari            |  |  |
|                                                    | Facoltà                                                                                       | FACOLTA' DI AGRARIA                                 |                    |  |  |
|                                                    | Tipologia di Rapporto                                                                         | LIFELONG LEARNING PROGRAMME -<br>ERASMUS            | SOTTOPROGRAMMA     |  |  |
|                                                    | Stato dell'Iscrizione                                                                         | Non confermata                                      |                    |  |  |
|                                                    | Ora puoi stampare la ricevuta di iscrizione.                                                  |                                                     |                    |  |  |
|                                                    | Operazione                                                                                    |                                                     | Azione             |  |  |
|                                                    | Rendi definitiva l'Iscrizione. I dati non saranno piu" modificabili.         Rendi definitiva |                                                     |                    |  |  |
|                                                    |                                                                                               |                                                     | Torna Indietro     |  |  |
|                                                    | NUMERO VERDE 8                                                                                | 00 904 084                                          |                    |  |  |

If you find any difficulties in filling in the application form please send an email explaining your problem to the following mail addresses:

stefano.camurri@unipr.it

or

incoming@unipr.it

## Remember that you must:

1) complete the Application Form you have just printed;

2) attach one passport-size photograph to the first page;

3) sign it by yourself and by your exchange coordinator at your home university or by the Head of the International Relation Office or LLP-Erasmus Office.

Finally you must send it by ordinary post (<u>not by e-mail</u>), within the deadline reported above, with three passport-size photographs and a copy of passport or ID Card (EU citizens) to:

| Servizio Scambi Didattici Internazionali e | Università degli Studi di Parma |
|--------------------------------------------|---------------------------------|
| Accoglienza Studenti e Docenti stranieri.  | Via Università, 12              |
| c.a. Tiziana Cordaro                       | 43121 Parma – ITALIA            |

Please make sure that a complete set of required documents are sent to us.

NOTICE:

## **Deadline for filling in the application form on-line** :

1) from 11<sup>th</sup> April 2011 until 30<sup>th</sup> May 2011 for the winter semester or the whole academic year students;

2) to be determined for the spring semester students;

## <u>Deadline for sending required documents (the printed Application</u> form, three photos and a photocopy of your ID Card) by post:

1) 15<sup>th</sup> July 2011 for the winter semester or whole academic year students;

2) 30<sup>th</sup> January 2012 for the spring semester students.

The information, you will enter, will be stored in a database at the University of Parma and treated according to "Legge sul trattamento dei dati personali Dlgs. 196/2003" (Italian law on treatment of personal data).

With this application form you are included in our database.